# UofT Network

Fastest speeds and a convenient login.

- Higher speeds.
- Automatically logs in for subsequent sessions.
- Requires initial UTORid verification.
- Works best on Windows 7 or Mac OS X.

Before connecting to the UofT network for the first time, you are required to verify your UTORid.

Using an already connected computer like the public workstations, go to http://uoft.me/verify, enter your UTORid and password, and click *Check*.

For systems other than Windows 7 or Mac OS X, or if you have older hardware, consult the main helpdesk website at http://help.ic.utoronto.ca/category/20/ wireless-access.html.

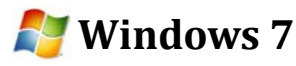

- 1. Make sure you've verified your UTORid as described above.
- 2. Click the wireless icon *must* in the lower right hand corner and select UofT from the list of available networks.

Enter your UTORid and password 3. when prompted:

| Network Authentication        |  |
|-------------------------------|--|
| Please enter user credentials |  |
| []]                           |  |
| Password                      |  |

4. Click *Connect* if you receive this warning:

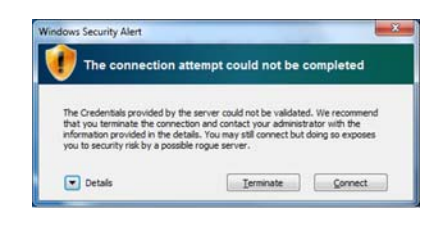

Windows 7 should now reconnect automatically whenever the UofT network is in range.

## Mac OS X

- 1. Make sure you've verified your UTORid as described above.
- 2. Click the wireless icon <u>in the upper</u> right hand corner and select **UofT** from the list of available networks.
- 3. Enter your UTORid and password when prompted:

| The network        | "Uori" requires a passwo | rd. |
|--------------------|--------------------------|-----|
| User Name:         |                          |     |
| Password<br>802.1X | Automatic                |     |
| Password<br>802.1X | Automatic                |     |

Mac OS X should now reconnect automatically whenever the UofT network is in range.

## Wireless Printing

Print directly from your laptop.

Printing from your laptop is as easy as downloading a printer driver for Windows, or adding a new printer manually with the correct address in Mac OS X or Linux.

In both cases, navigate to:

#### http://printhere.utoronto.ca

Here you will find drivers and instructions not only for Emmanuel, but a number of libraries across St. George Campus (look for the section titled Supported Clients to get started). Setup takes only a couple minutes.

After sending your print job, you can proceed to the print release station near the catalogue terminals. Printing is \$0.15 per page and can be paid for at the main desk.

(Note that the public printer is cash only. There is no T-Card reader or duplexer for the *public printer.)* 

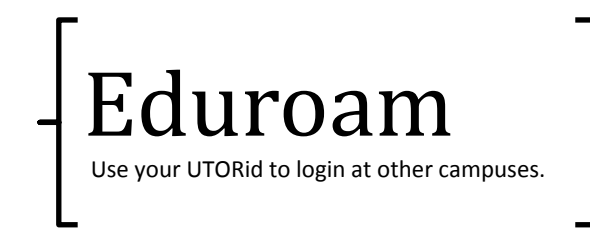

Eduroam is a wireless network shared among many institutes of higher education across Canada and the world. It is intended for use if you visit another university for research or a conference.

### University of Toronto Faculty, Staff, and Students

It is imperative that you set up and test your connection before you leave, since your home institution is responsible for lending you technical support, not your hosts.

If you have a working UTORid, please consult **http://eduroam.utoronto.ca** for setup in-structions prior to leaving.

For a list of participating Canadian institutions:

http://www.canarie.ca/identity/institutions/

Worldwide site:

http://www.eduroam.org/

### Visitors

Please contact your home institution's tech support for assistance connecting to the *eduroam* network at UofT.

VICTORIA UNIVERSITY LIBRARY

## Guide to Wireless

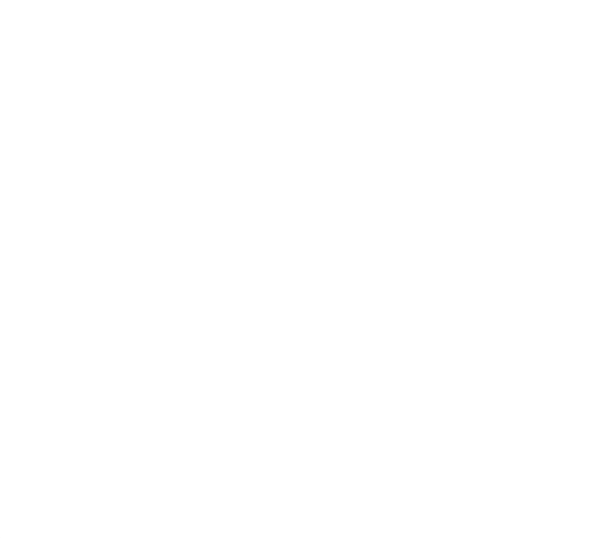

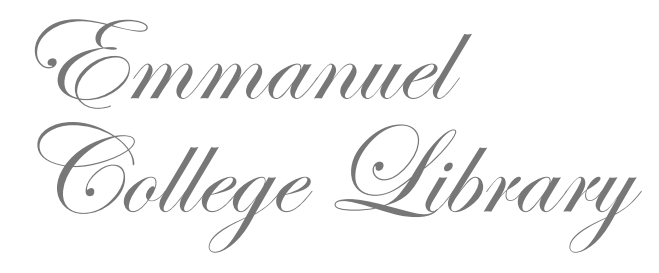